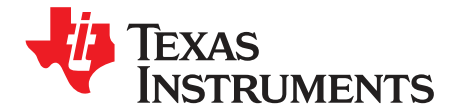

User's Guide SBAU352-June 2020

# ADS131B04-Q1 Evaluation Module

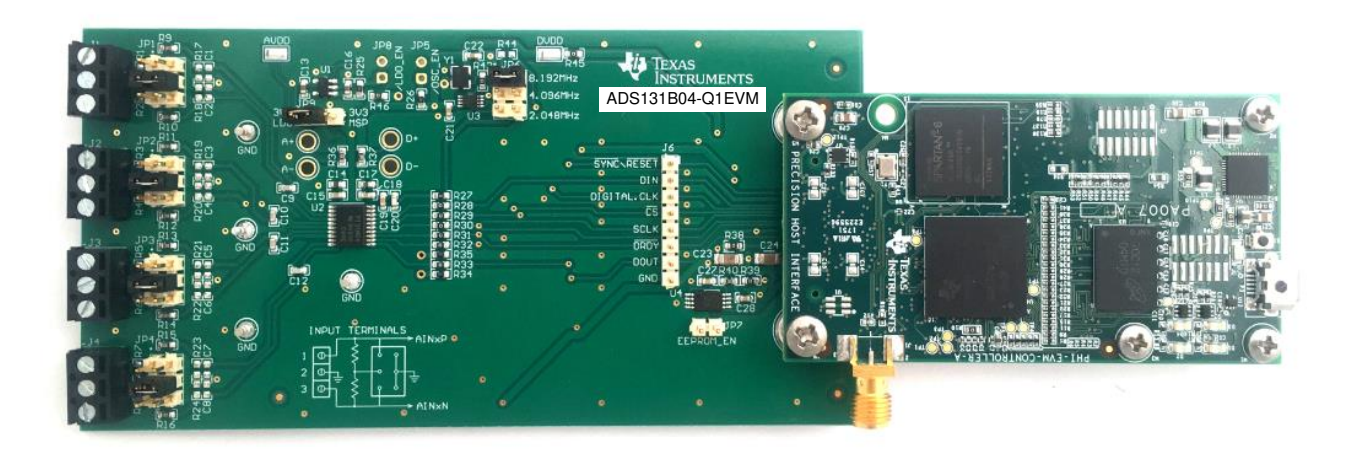

This user's guide describes the characteristics, operation, and use of the ADS131B04-Q1 evaluation module (EVM). This kit is an evaluation platform for the ADS131B04-Q1, which is a 4-channel, simultaneously-sampling, 24-bit, delta-sigma ( $\Delta\Sigma$ ) analog-to-digital converter (ADC). The ADS131B04-Q1 offers wide dynamic range and internal calibration features, making the device excellent for energy metering, power quality, protection relay, and circuit breaker applications.

The ADS131B04-Q1EVM eases the evaluation of the device with hardware, software, and computer connectivity through the universal serial bus (USB) interface. This user's guide includes complete circuit descriptions, schematic diagrams, and a bill of materials. Throughout this document, the abbreviation *EVM* and the term *evaluation module* are synonymous with the ADS131B04-Q1EVM. The following related documents are available through the Texas Instruments web site at www.ti.com.

| Table 1. | Related | Documentation |
|----------|---------|---------------|
|----------|---------|---------------|

| Device       | Literature Number |
|--------------|-------------------|
| ADS131B04-Q1 | SBASA31           |

### Contents

| 1 | EVM Overview                                                 | 4  |
|---|--------------------------------------------------------------|----|
| 2 | EVM Analog Interface                                         | 5  |
| 3 | Digital Interface                                            | 8  |
| 4 | Power Supplies                                               | 10 |
| 5 | ADS131B04-Q1EVM Initial Setup                                | 11 |
| 6 | ADS131B04-Q1EVM Operation                                    | 14 |
| 7 | ADS131B04-Q1EVM Bill of Materials, PCB Layout, and Schematic | 21 |

# List of Figures

| 1  | System Connection for Evaluation                  | 4  |
|----|---------------------------------------------------|----|
| 2  | Input Terminal Blocks and Headers (Schematic)     | 5  |
| 3  | Input Terminal Blocks and Headers (PCB)           | 6  |
| 4  | CLKIN External Clock (PCB)                        | 7  |
| 5  | ADS131B04-Q1EVM Jumper Default Settings           | 11 |
| 6  | ADS131B04-Q1 Software Installation Prompts        | 12 |
| 7  | Device Driver Installation Wizard Prompts         | 12 |
| 8  | LabVIEW Run-Time Engine Installation              | 13 |
| 9  | ADS131B04-Q1EVM GUI Folder Post-Installation      | 14 |
| 10 | ADS131B04-Q1EVM Hardware Setup and LED Indicators | 14 |
| 11 | Launch the EVM GUI Software                       | 15 |
| 12 | EVM GUI Global Input Parameters                   | 16 |
| 13 | Register Map Configuration                        | 17 |
| 14 | Time Domain Display Tool Options                  | 18 |
| 15 | Spectral Analysis Tool                            | 19 |
| 16 | Histogram Analysis Tool                           | 20 |
| 17 | Top Silkscreen                                    | 24 |
| 18 | Top Layer                                         | 24 |
| 19 | Ground Layer 1                                    | 24 |
| 20 | Ground Layer 2                                    | 25 |
| 21 | Bottom Layer                                      | 25 |
| 22 | Bottom Silkscreen                                 | 25 |
| 23 | ADS131B04-Q1EVM Hardware Schematic                | 26 |
| 24 | ADS131B04-Q1EVM Main Schematic                    | 27 |

# List of Tables

| Related Documentation                   | 1                                                                                                    |
|-----------------------------------------|----------------------------------------------------------------------------------------------------|
| Analog Input Terminal Blocks, J1–J4     | 6                                                                                                    |
| Analog Input Jumper Connection, JP1–JP4 | . 7                                                                                                    |
| CLKIN External Clock Options            | 7                                                                                                    |
| PHI Connector Pin Functions             | 8                                                                                                    |
| Digital Header Pins                     | 9                                                                                                    |
| LaunchPad Pin Functions                 | 9                                                                                                    |
| Default Settings                        | 11                                                                                                    |
| ADS131B04-Q1EVM Bill of Materials       | 21                                                                                                    |
|                                         | Related Documentation<br>Analog Input Terminal Blocks, J1–J4<br>Analog Input Jumper Connection, JP1–JP4<br>CLKIN External Clock Options<br>PHI Connector Pin Functions<br>Digital Header Pins<br>LaunchPad Pin Functions<br>Default Settings<br>ADS131B04-Q1EVM Bill of Materials |

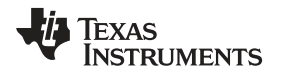

#### **Trademarks**

LaunchPad, BoosterPack are trademarks of Texas Instruments. Windows is a registered trademark of Microsoft. LabVIEW is a trademark of National Instruments. All other trademarks are the property of their respective owners.

# 1 EVM Overview

The ADS131B04-Q1EVM is a platform for evaluating the performance of the ADS131B04-Q1, which is a 4-channel, simultaneously-sampling, 24-bit,  $\Delta\Sigma$  ADC. The evaluation kit includes the ADS131B04-Q1EVM board and the precision host interface (PHI) controller board that enables the accompanying computer software to communicate with the ADC over the USB for data capture and analysis.

The ADS131B04-Q1EVM board includes the ADS131B04-Q1 ADC and all the peripheral analog circuits and components required to extract optimum performance from the ADC.

The PHI board primarily serves three functions:

- · Provides a communication interface from the EVM to the computer through a USB port
- Provides the digital input and output signals necessary to communicate with the ADS131B04-Q1
- Supplies power to all active circuitry on the ADS131B04-Q1EVM board

# 1.1 ADS131B04-Q1EVM Kit

The ADS131B04-Q1 evaluation module kit includes the following features:

- Hardware and software required for diagnostic testing as well as accurate performance evaluation of the ADS131B04-Q1 ADC
- USB powered—no external power supply is required
- The PHI controller that provides a convenient communication interface to the ADS131B04-Q1 ADC over USB 2.0 (or higher) for power delivery as well as digital input and output
- Easy-to-use evaluation software for 64-bit Microsoft Windows® 7, Windows 8, and Windows 10 operating systems
- The software suite includes graphical tools for data capture, histogram analysis, and spectral analysis. This suite also has a provision for exporting data to a text file for post-processing.

Figure 1 illustrates an example system setup for evaluation.

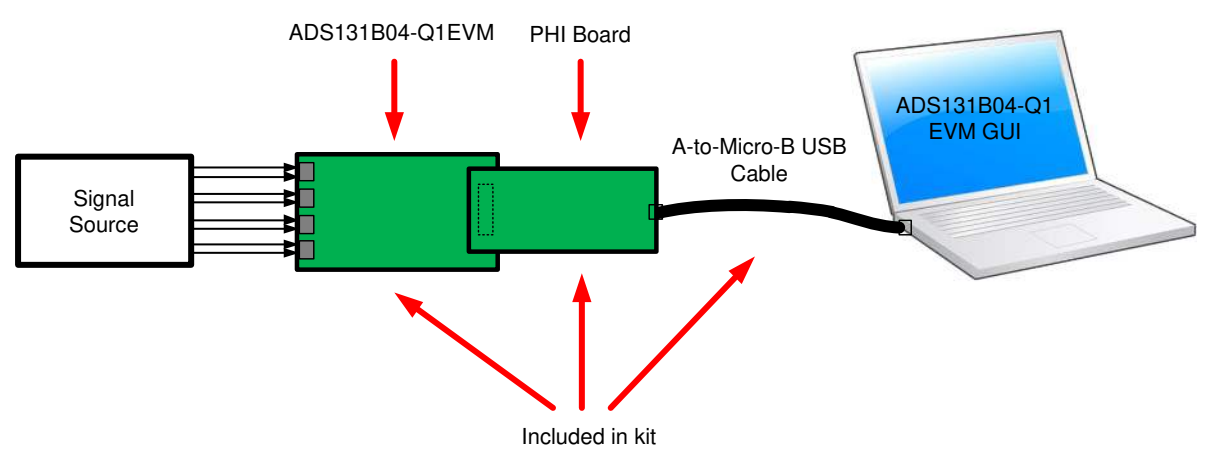

Figure 1. System Connection for Evaluation

# 1.2 ADS131B04-Q1EVM Board

The ADS131B04-Q1EVM board includes the following features:

- · External signal source from differential pair headers
- · Options to use external analog and digital power supplies
- · Serial interface header for easy connection to the PHI controller
- Pin connections to monitor digital signals with a logic analyzer
- Onboard ultra-low noise low-dropout (LDO) regulator for excellent 3.3-V, single-supply regulation of all analog circuits

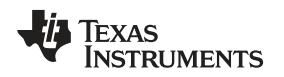

# 2 EVM Analog Interface

The ADS131B04-Q1EVM is designed for easy interfacing with analog sources. This section covers the details of the front-end circuit including jumper configuration for different input test signals and board connectors for signal sources.

# 2.1 ADC Analog Input Signal Path

Analog inputs to the EVM can be connected to either the terminal blocks or to the header pins associated with each ADC channel. The 3x2 100-mil headers for each channel allow the user to configure the inputs differentially depending on the signal to be measured. The screw terminal blocks can interface directly with the leads of an external sensor input. Figure 2 shows the signal chain used for all four input channels on the EVM and is used to describe the supported input options in Figure 3, Table 2, and Table 3.

External voltage inputs can be applied to J1 pins 1 and 3. For single-ended inputs, install a jumper on either JP1[1-2] or JP1[5-6] to connect an input to the EVM ground. If the external voltage is applied through a series resistor, R1 or R2 can be used to form a resistor divider by installing JP1[3-4] to support higher voltage measurements. Input jumper connections are described in Table 2. Similarly, R17 and R18 can be installed to form a resistor divider with the series  $49.9-\Omega$  resistors on each input. An input must not be applied such that the voltage on the input pins of the ADS131B04-Q1 exceeds the absolute maximum ratings. For more details, see the ADS131B04-Q1 data sheet.

R1 and R2 also present a  $2-k\Omega$  differential load when all jumpers on JP1 are uninstalled. This load acts as a burden resistor for a current transformer (CT) input. For single-ended measurements, the unused end of the transformer secondary side can be tied to ground by installing the appropriate jumper on JP1.

R9, R10, and C9 form a differential low-pass filter with a –3-dB cutoff frequency of 1.594 MHz. The series impedance is kept relatively low in order to maintain adequate total harmonic distortion (THD) performance.

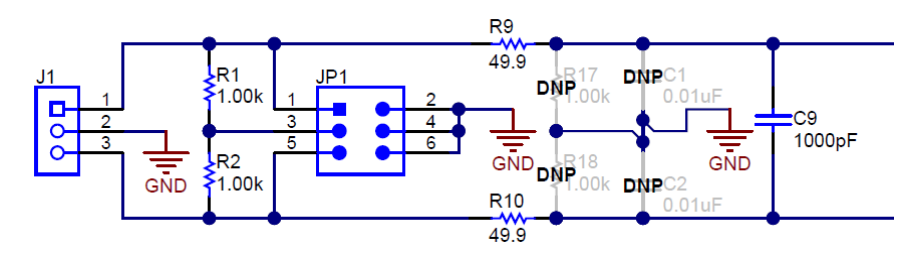

Figure 2. Input Terminal Blocks and Headers (Schematic)

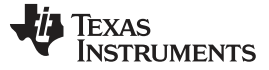

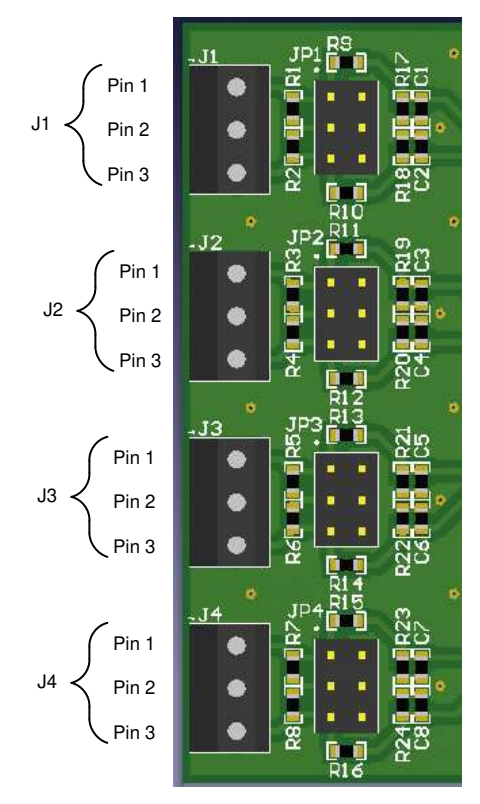

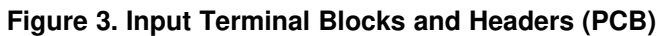

| Terminal Block | Pin | Function                 | ADS131B04-Q1 Input Pin |
|----------------|-----|--------------------------|------------------------|
|                | 1   | Channel 0 positive input | AIN0P                  |
| J1             | 2   | EVM ground               | AGND and DGND          |
|                | 3   | Channel 0 negative input | AINON                  |
|                | 1   | Channel 1 positive input | AIN1P                  |
| J2             | 2   | EVM ground               | AGND and DGND          |
| -              | 3   | Channel 1 negative input | AIN1N                  |
|                | 1   | Channel 2 positive input | AIN2P                  |
| J3             | 2   | EVM ground               | AGND and DGND          |
|                | 3   | Channel 2 negative input | AIN2N                  |
| J4             | 1   | Channel 3 positive input | AIN3P                  |
|                | 2   | EVM ground               | AGND and DGND          |
|                | 3   | Channel 3 negative input | AIN3N                  |

| Table 2. | Analog | Input | Terminal | Blocks | , J1–J4 |
|----------|--------|-------|----------|--------|---------|
|----------|--------|-------|----------|--------|---------|

# Table 3. Analog Input Jumper Connection, JP1–JP4

| Jumper                                 | Position                               | Description                                                       |  |
|----------------------------------------|----------------------------------------|-------------------------------------------------------------------|--|
|                                        | Connection for channel 0 analog inputs |                                                                   |  |
| ID1                                    | [1-2]                                  | Short positive input to ground                                    |  |
| JEI                                    | [3-4]                                  | Connect both inputs to ground via $1-k\Omega$ resistors (default) |  |
|                                        | [5-6]                                  | Short negative input to ground                                    |  |
|                                        | Connection for channel 1 analog inputs |                                                                   |  |
| 102                                    | [1-2]                                  | Short positive input to ground                                    |  |
| JFZ                                    | [3-4]                                  | Connect both inputs to ground via $1-k\Omega$ resistors (default) |  |
|                                        | [5-6]                                  | Short negative input to ground                                    |  |
|                                        | Connection for channel 2 analog inputs |                                                                   |  |
| 102                                    | [1-2]                                  | Short positive input to ground                                    |  |
| JFS                                    | [3-4]                                  | Connect both inputs to ground via $1-k\Omega$ resistors (default) |  |
|                                        | [5-6]                                  | Short negative input to ground                                    |  |
| Connection for channel 3 analog inputs |                                        |                                                                   |  |
| 104                                    | [1-2]                                  | Short positive input to ground                                    |  |
| 01-4                                   | [3-4]                                  | Connect both inputs to ground via $1-k\Omega$ resistors (default) |  |
|                                        | [5-6]                                  | Short negative input to ground                                    |  |

# 2.2 ADC External Clock (CLKIN) Options

The ADS131B04-Q1 requires a continuous, free-running external master clock at the CLKIN pin for normal operation. The onboard complementary metal oxide semiconductor (CMOS) crystal oscillator (Y1) provides the nominal 8.192-MHz clock frequency used in the high-resolution (HR) mode of the device. Two D flip-flops (U3) divide the Y1 clock output to produce clock frequencies of 4.096 MHz and 2.048 MHz to support the low-power (LP) mode and very-low-power (VLP) mode, respectively.

Install a jumper in the appropriate position on the JP6 header shown in Figure 4 to provide selectable clock frequency options. An external clock frequency can also be provided to any even-numbered pin on JP6 when the jumper is uninstalled. TI also recommends powering down Y1 by installing JP5 when providing an external clock. When using an external clock, ground must be shared between the external clock source and the EVM ground. The external clock must adhere to the frequency and amplitude limits outlined in the ADS131B04-Q1 data sheet. Table 4 lists the JP6 jumper settings for the clock input selections.

In addition to jumper settings, each of the power modes requires configuration register settings outlined in Section 6.1.

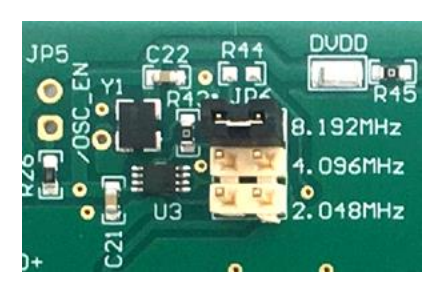

Figure 4. CLKIN External Clock (PCB)

| Table 4. ( | CLKIN | External | Clock | Options |
|------------|-------|----------|-------|---------|
|------------|-------|----------|-------|---------|

| J13 Jumper Setting | Clock Frequency | Description                                      |
|--------------------|-----------------|--------------------------------------------------|
| [1-2]              | 8.192 MHz       | Nominal clock for high-resolution mode (default) |
| [3-4]              | 4.096 MHz       | Nominal clock for low-power mode                 |
| [5-6]              | 2.048 MHz       | Nominal clock for very-low-power mode            |

### 3 Digital Interface

As noted in Section 1, the EVM interfaces with the PHI and communicates with the computer over the USB. There are two devices on the EVM with which the PHI communicates: the ADS131B04-Q1 ADC (over SPI) and the EEPROM (over I<sup>2</sup>C). The EEPROM comes pre-programmed with the information required to configure and initialize the ADS131B04-Q1EVM platform. When the hardware is initialized, the EEPROM is no longer used.

# 3.1 SPI Communication

The ADS131B04-Q1EVM supports limited interface modes as detailed in the ADS131B04-Q1 data sheet. The ADS131B04-Q1 uses an SPI-compatible interface to configure the device and retrieve conversion data. SPI communication on the ADS131B04-Q1 is performed in frames. Each SPI communication frame consists of several words. The word size is configurable as either 16 bits, 24 bits (default), or 32 bits by programming the WLENGTH[1:0] bits in the MODE register.

Additionally, the DRDY pin indicates when conversion data are available to be read by the master. The DRDY\_SEL[1:0] bits, DRDY\_HIZ bit, and the DRDY\_FMT bit in the MODE register control the behavior of the DRDY pin.

For this EVM not all modes and functions for this SPI communication are supported. Functions not supported are disabled in the EVM GUI software. For more information about the SPI communication, see the ADS131B04-Q1 data sheet.

# 3.2 Connection to the PHI

The ADS131B04-Q1EVM board communicates with the PHI through a shrouded, 60-pin connector, J5. There are two round standoffs next to J5 with Phillips-head screws. To connect the PHI to the EVM, remove the screws, attach the PHI to the EVM, and replace the screws into the standoffs. The screws secure the EVM to the PHI and ensures the connection between the boards.

Table 5 lists the different PHI connection and their functions.

| PHI Connector Pin Name | PHI Connector Pin | Function                                                                        |
|------------------------|-------------------|---------------------------------------------------------------------------------|
| EVM_RAW_5V             | J5[2]             | Power-supply source for the analog section of the EVM                           |
| GND                    | J5[3]             | Ground                                                                          |
| SYNC/RESET             | J5[10]            | Conversion synchronization or system reset for the ADS131B04-<br>Q1; active low |
| DIN                    | J5[18]            | Serial data input for the ADS131B04-Q1                                          |
| CLK                    | J5[20]            | Master clock input for the ADS131B04-Q1                                         |
| CS                     | J5[22]            | Chip select for the ADS131B04-Q1; active low                                    |
| SCLK                   | J5[24]            | Serial data clock for the ADS131B04-Q1                                          |
| SCLK                   | J5[28]            | Serial data clock for the ADS131B04-Q1                                          |
| DRDY                   | J5[30]            | Data ready for the ADS131B04-Q1; active low                                     |
| DOUT                   | J5[36]            | Serial data output for the ADS131B04-Q1                                         |
| EVM_DVDD               | J5[50]            | Power-supply source for the digital section of the EVM                          |
| SDA                    | J5[56]            | I <sup>2</sup> C serial data for the EEPROM used to identify the EVM            |
| SCL                    | J5[58]            | I <sup>2</sup> C serial clock for the EEPROM used to identify the EVM           |
| EVM_ID_PWR             | J5[59]            | Power-supply source for the EEPROM used to identify the EVM                     |
| GND                    | J5[60]            | Ground                                                                          |

#### **Table 5. PHI Connector Pin Functions**

# 3.3 Digital Header

In addition to the PHI, the EVM has a header connected to the digital lines that can be used to connect a logic analyzer or oscilloscope. This placement allows for easy access to the digital communications. Header J6 is connected to the digital lines between the ADS131B04-Q1 and the PHI connector. Table 6 describes the digital header pins.

| ADS131B04-Q1 Pin Name | Digital Header Pin |
|-----------------------|--------------------|
| SYNC/RESET            | J6[1]              |
| DIN                   | J6[2]              |
| CLK                   | J6[3]              |
| CS                    | J6[4]              |
| SCLK                  | J6[5]              |
| DRDY                  | J6[6]              |
| DOUT                  | J6[7]              |
| GND                   | J6[8]              |

# **Table 6. Digital Header Pins**

# 3.4 LaunchPad<sup>™</sup> Connectors

On the bottom side of the ADS131B04-Q1EVM board is a set of unpopulated surface-mount connectors (J7 and J8). When populated, these devices can be used to connect to a TI LaunchPad directly as a typical BoosterPack<sup>™</sup> plug-in module.

Connectors J7 and J8 are a set of 10x2, 100 mil connectors. As shown in Table 7, the pin numbers for J7 and J8 map to the pin numbers for a standard 40-pin LaunchPad<sup>™</sup> connector.

| ADS131B04-Q1EVM Connection | ADS131B04-Q1EVM (J7, J8) | LaunchPad Connection |
|----------------------------|--------------------------|----------------------|
| +3.3V                      | J8[1]                    | Pin 1                |
| SCLK                       | J8[7]                    | Pin 7                |
| DOUT                       | J7[14]                   | Pin 14               |
| DIN                        | J7[12]                   | Pin 15               |
| GND                        | J7[2]                    | Pin 20               |
| +5V                        | J8[2]                    | Pin 21               |
| GND                        | J8[4]                    | Pin 22               |
| DRDY                       | J7[7]                    | Pin 37               |
| CS                         | J7[5]                    | Pin 38               |
| SYNC/RESET                 | J7[3]                    | Pin 39               |
| CLK                        | J7[1]                    | Pin 40               |

#### **Table 7. LaunchPad Pin Functions**

9

Digital Interface

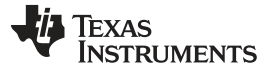

#### 4 **Power Supplies**

The PHI provides multiple power-supply options for the EVM, derived from the USB supply of the computer.

The EEPROM on the ADS131B04-Q1EVM uses a 3.3-V power supply generated directly by the PHI. The analog supply of the ADC is powered by the LP5907 onboard the EVM, which is a low-noise linear regulator that uses the 5-V supply on the PHI to generate a cleaner 3.3-V output. The 3.3-V supply to the digital section of the ADC is provided directly by an LDO on the PHI.

The power supply for each active component on the EVM is bypassed with a ceramic capacitor placed close to that component. Additionally, the EVM layout uses thick traces or large copper fill areas, where possible, between bypass capacitors and their loads to minimize inductance along the load current path.

As mentioned previously in Section 1, power to the EVM is supplied by the PHI through connector J5. For information about PHI pins and the power connections, see Table 5.

With modifications, the user may use external supplies for either AVDD or DVDD. AVDD can be driven externally by moving the jumper on JP9 to the left. This placement disconnects 3V3\_LDO from AVDD. Power can then be applied through the AVDD test point at TP2 or through 3V3\_LP if connector J8 is installed. DVDD can be driven externally from the DVDD test point at TP1 if R45 is removed from the EVM.

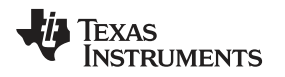

ADS131B04-Q1EVM Initial Setup

#### www.ti.com

## 5 ADS131B04-Q1EVM Initial Setup

This section explains the initial hardware and software setup procedure that must be completed for properly operating the ADS131B04-Q1EVM.

## 5.1 Default Jumper Settings

After unpacking, the EVM is already configured with the default jumper settings. Figure 5 shows the locations for the default jumpers.

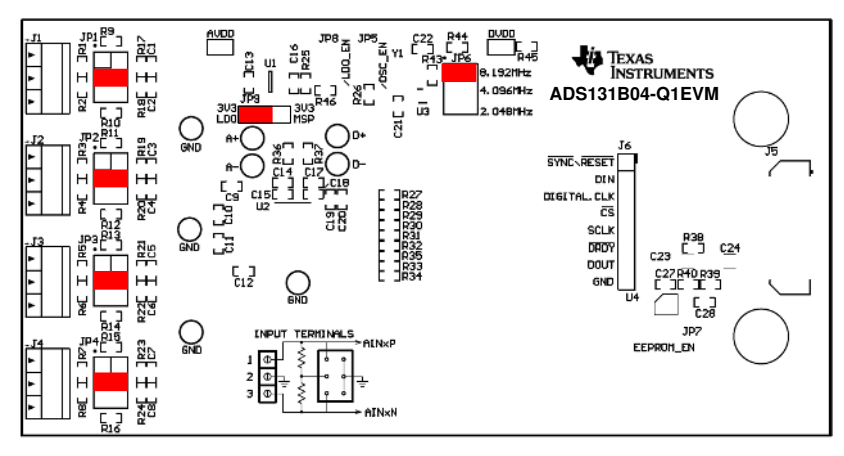

Figure 5. ADS131B04-Q1EVM Jumper Default Settings

The default position of the JP6 jumper is across [1-2] at the top. JP6 sets the onboard oscillator frequency to 8.192 MHz, used for the ADS131B04-Q1 in high-resolution mode. The default connection for JP9 is to the left, so that the linear regulator is powering the system using 5 V from the PHI controller.

The default settings, as listed in Table 8, includes no jumpers installed at JP5, JP7, and JP8. When installed, JP5 disables the onboard oscillator, JP7 enables the EEPROM for write, and JP8 disables the linear regulator.

| Jumper             | Position      | Function                                     |
|--------------------|---------------|----------------------------------------------|
| JP1, JP2, JP3, JP4 | [3-4]         | Sets common-mode to ground for device inputs |
| JP5                | Not installed | Disables on-board oscillator                 |
| JP6                | [1-2]         | Oscillator frequency select, 8.192MHz        |
| JP7                | Open          | Disables write for EEPROM                    |
| JP8                | Not installed | Disables linear regulator power              |
| JP9                | [1-2]         | Selects device power from linear regulator   |

#### **Table 8. Default Settings**

# 5.2 EVM Graphical User Interface (GUI) Software Installation

Download the latest version of the EVM GUI installer from the *Tools and Software* folder of the ADS131B04-Q1EVM and run the GUI installer to install the EVM GUI software on your computer.

#### CAUTION

Manually disable any antivirus software running on the computer before downloading the EVM GUI installer onto the local hard disk. Depending on the antivirus settings, an error message may appear or the installer. The exe file can be deleted.

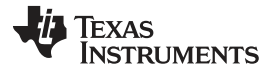

#### ADS131B04-Q1EVM Initial Setup

www.ti.com

Accept the license agreements and follow the on-screen instructions shown in Figure 6 to complete the installation.

| 🖸 ADS131B04-Q1 EVM Setup — 🗆 🗙                                                                                                    | 🗖 ADS131B04-Q1 EVM Setup — 🗌 🗙                                                                                                    |
|----------------------------------------------------------------------------------------------------|----------------------------------------------------------------------------------------------------|
| Setup - ADS131B04-Q1 EVM                                                                                                    | License Agreement                                                                                                    |
| Welcome to the ADS131B04-Q1 EVM Setup Wizard.                                                                                                    | Please read the following License Agreement. You must accept the terms of this agreement<br>before continuing with the installation.                                                                                                    |
|                                                                                                    | Source and Binary Code Internal Use License Agreement                                                                                                    |
|                                                                                                    | Important - Please carefully read the following license agreement ,<br>which is legally binding. After you read it , you will be asked whether<br>you accept and agree to its terms. Do not click "I have read and<br>agree?" unless: [1] you will use the Licensed M statistic for your own<br>Do you accept this license? I accept the agreement<br>O I do not accept the agreement |
| < Back Next > Cancel                                                                                                    | InstallBuilder < Back Next > Cancel                                                                                                    |
| ADS131B04-Q1 EVM Setup - 🗆 🗙                                                                                                    | ADS131B04-Q1 EVM Setup - 🗆 X                                                                                                    |
| License Agreement                                                                                                    | Installation Directory                                                                                                    |
| Please read the following License Agreement. You must accept the terms of this agreement<br>before continuing with the installation.                                                                                                    | Please specify the directory where ADS131804-Q1 EVM will be installed.                                                                                                    |
| NATIONAL INSTRUMENTS SOFTWARE LICENSE<br>AGREEMENT                                                                                                    | Installation Directory CAProgram Files (x86)\Texas Instruments\ADS13                                                                                                    |
| INSTALLATION NOTICE: THIS IS A CONTRACT. BEFORE YOU DOWNLOAD THE<br>SOFTWARE AND/OR COMPLETE THE INSTALLATION PROCESS, CAREFULLY<br>READ THIS AGREEMENT. BY DOWNLOADING THE SOFTWARE AND/OR CLICKING<br>THE APPLICABLE BUTTON TO COMPLETE THE INSTALLATION PROCESS. YOU |                                                                                                    |
| Do you accept this license? I do not accept the agreement                                                                                                    |                                                                                                    |
| InstallBuilder  < Back Next > Cancel                                                                                                    | estailBuilder   Cancel  Cancel                                                                                                    |

Figure 6. ADS131B04-Q1 Software Installation Prompts

As a part of the ADS131B04-Q1EVM GUI installation, a prompt with a Device Driver Installation (as shown in Figure 7) appears on the screen. Click *Next* to proceed.

| Device Driver Installation Wizard |                                                                                                    |                | Device Driver Installation Wizard |                                                                                                    |
|-----------------------------------|----------------------------------------------------------------------------------------------------|----------------|-----------------------------------|----------------------------------------------------------------------------------------------------|
|                                   | Welcome to the Device Driver<br>Installation Wizard!<br>This wizard helps you install the software drivers that some |                |                                   | Completing the Device Driver Installation<br>Wizard                                                              |
|                                   | computers devices need in order to work.                                                                             |                |                                   | The drivers were successfully installed on this computer.                                                        |
|                                   |                                                                                                    | $\Box \rangle$ |                                   | You can now connect your device to this computer. If your device came with instructions, please read them first. |
|                                   |                                                                                                    |                |                                   | Driver Name Status                                                                                               |
|                                   | To continue, click Next,                                                                                             |                |                                   | ✓ Texas Instruments Ready to use                                                                                 |
|                                   | <back next=""> Cancel</back>                                                                                         |                |                                   | <back cancel<="" finish="" td=""></back>                                                                         |

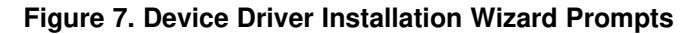

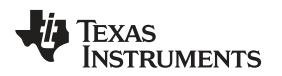

**NOTE:** A notice may appear on the screen stating that Windows cannot verify the publisher of this driver software. Select *Install this driver software anyway*.

The ADS131B04-Q1EVM requires the LabVIEW<sup>™</sup> run-time engine and may prompt for the installation of this software, as shown in Figure 8, if not already installed.

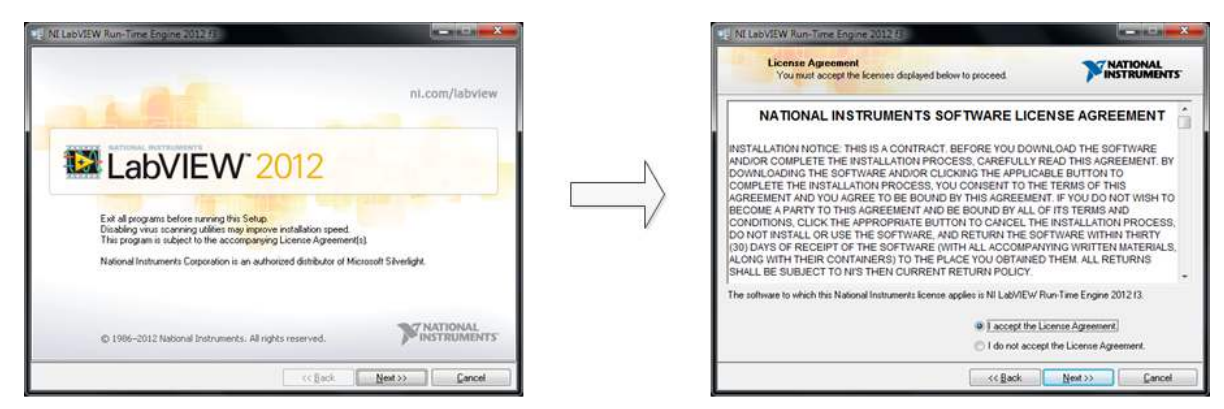

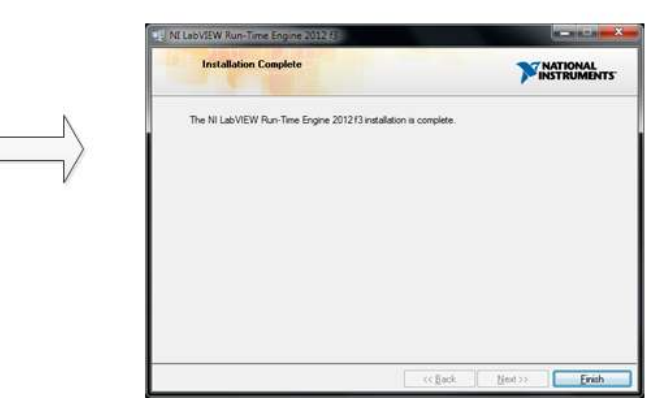

Figure 8. LabVIEW Run-Time Engine Installation

#### ADS131B04-Q1EVM Operation

www.ti.com

Verify that *C*:\*Program Files (x86)*\*Texas Instruments*\*ADS131B04-Q1EVM* is as shown in Figure 9 after these installations.

| -> * 🛧 📜 « Pro | ogram Files (x86) ⇒ | Texas Instruments > ADS131B04-Q1 EVM | ~ Ö                | Search ADS131B04-Q | 1 EVM  |
|----------------|---------------------|--------------------------------------|--------------------|--------------------|--------|
| 1 O il         | ^                   | Name ^                               | Date modified      | Туре               | Size   |
| Quick access   |                     | Configuration Files                  | 5/29/2020 6:16 PM  | File folder        |        |
| Desktop        | 1                   | Files_uSD_Card                       | 5/29/2020 6:16 PM  | File folder        |        |
| Downloads      | A.                  | Library                              | 5/29/2020 6:16 PM  | File folder        |        |
| Documents      | #                   | PHI Driver                           | 5/29/2020 6:16 PM  | File folder        |        |
| This PC        |                     | Shared Library                       | 5/29/2020 6:16 PM  | File folder        |        |
| 3D Objects     |                     | ADS131B04-Q1 EVM                     | 5/27/2020 10:52 AM | Application        | 14,358 |
| Desktop        |                     | ADS131B04-Q1 EVM.exe.config          | 4/12/2017 10:52 PM | XML Configuratio   | 1      |
| Documents      |                     | 1 ADS131B04-Q1 EVM                   | 5/27/2020 10:52 AM | Configuration sett | 1      |
| Decements      |                     | ADS131B04-Q1_EVM_GUI_Manifest        | 7/10/2019 9:27 AM  | Chrome HTML Do     | 96     |
| - Downloads    |                     | Page List_ADS131B04-Q1EVM            | 5/22/2020 1:43 AM  | Configuration sett | 2      |
| Windows (C:)   |                     | 🖀 Register Map_ADS131B04-Q1          | 5/25/2020 4:04 AM  | XML Document       | 35     |
|                |                     | 🗋 uninstall.dat                      | 5/29/2020 6:17 PM  | DAT File           | 61     |
|                |                     | 🧟 uninstall                          | 5/29/2020 6:17 PM  | Application        | 4,259  |
|                |                     |                                      |                    |                    |        |

Figure 9. ADS131B04-Q1EVM GUI Folder Post-Installation

# 6 ADS131B04-Q1EVM Operation

The following instructions are a step-by-step guide to connecting the ADS131B04-Q1EVM to the computer and evaluating the performance of the ADS131B04-Q1:

- 1. Connect the ADS131B04-Q1EVM to the PHI. Install the two screws as indicated in Figure 10.
- 2. Use the provided USB cable to connect the PHI to the computer.
  - · LED D5 on the PHI lights up, indicating that the PHI is powered up
  - LEDs D1 and D2 on the PHI start blinking to indicate that the PHI is booted up and communicating with the PC. Figure 10 shows the resulting LED indicators

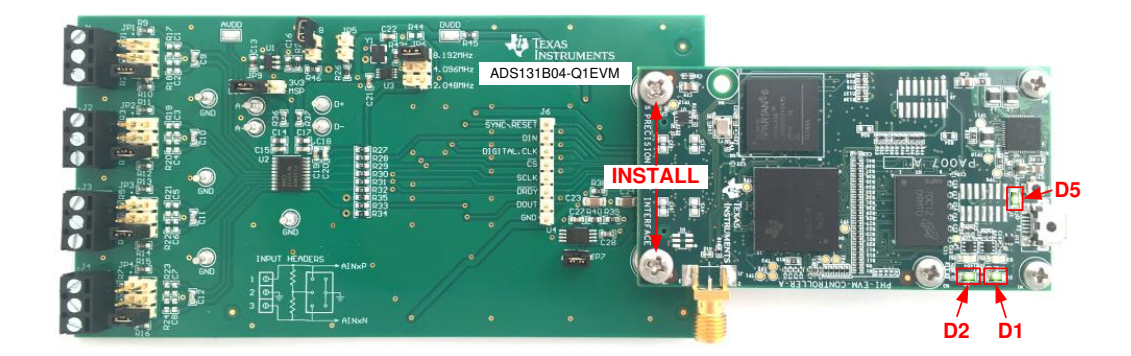

Figure 10. ADS131B04-Q1EVM Hardware Setup and LED Indicators

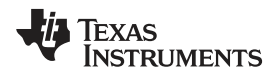

# 3. Figure 11 shows how to launch the ADS131B04-Q1EVM GUI software.

|                | gram Files (x86) > | Texas Instruments > ADS131B04-Q1 EVM | v ©                | Search ADS131B04-Q | 1 EVM  |
|----------------|--------------------|--------------------------------------|--------------------|--------------------|--------|
|                | ^                  | Name ^                               | Date modified      | Туре               | Size   |
| Y Quick access |                    | Configuration Files                  | 5/29/2020 6:16 PM  | File folder        |        |
| Desktop        |                    | Files uSD Card                       | 5/29/2020 6:16 PM  | File folder        |        |
| Downloads      | 1                  | Library                              | 5/29/2020 6:16 PM  | File folder        |        |
| 🛅 Documents    |                    | PHI Driver                           | 5/29/2020 6:16 PM  | File folder        |        |
| 🐚 This PC      |                    | Shared Library                       | 5/29/2020 6:16 PM  | File folder        |        |
| 3D Objects     |                    | ADS131B04-Q1 EVM                     | 5/27/2020 10:52 AM | Application        | 14,358 |
| Desktop        |                    | ADS131B04-Q1 EVM.exe.config          | 4/12/2017 10:52 PM | XML Configuratio   | 1      |
| Documents      |                    | ADS131B04-Q1 EVM                     | 5/27/2020 10:52 AM | Configuration sett | 1      |
| Bounloads      | _                  | ADS131B04-Q1_EVM_GUI_Manifest        | 7/10/2019 9:27 AM  | Chrome HTML Do     | 96     |
| V Downloads    |                    | Page List_ADS131B04-Q1EVM            | 5/22/2020 1:43 AM  | Configuration sett | 2      |
| Windows (C:)   |                    | 😫 Register Map_ADS131B04-Q1          | 5/25/2020 4:04 AM  | XML Document       | 35     |
|                |                    | 📋 uninstall.dat                      | 5/29/2020 6:17 PM  | DAT File           | 6      |
|                |                    | 🔜 uninstall                          | 5/29/2020 6:17 PM  | Application        | 4,259  |
|                |                    |                                      |                    |                    |        |

Figure 11. Launch the EVM GUI Software

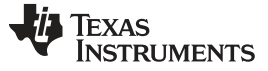

# 6.1 EVM GUI Global Settings for ADC Control

Although the EVM GUI does not allow direct access to the levels and timing configuration of the ADC digital interface, the EVM GUI does give users high-level control over virtually all functions of the ADS131B04-Q1 including interface modes, sampling rate, and number of samples to be captured. Figure 12 identifies the input parameters of the GUI (as well as their default values) through which the various functions of the ADS131B04-Q1 can be exercised.

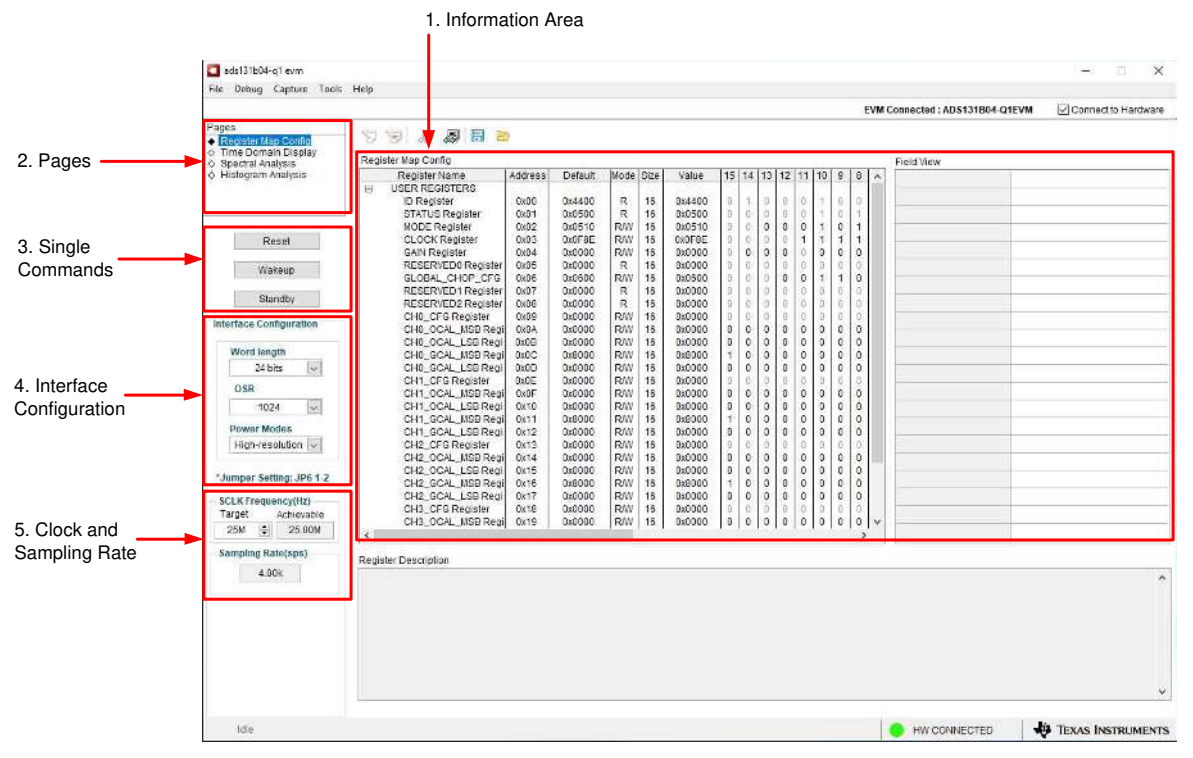

Figure 12. EVM GUI Global Input Parameters

There are four pages available in the ADS131B04-Q1EVM GUI. The information area displays the results of each of the pages. Each of these pages display a different control or measurement of the device. The Register Map Config page is used to read and write to the registers of the device. The Time Domain Display page is used to collect a set of data from the device and display the result. The Spectral Analysis page can determine the FFT of the collected data, and the Histogram Analysis page shows a histogram of the collected data and displays basic statistics of the result.

The Single Commands section allows for direct control of the device for three basic functions. First the *Reset* button sends a signal to the SYNC/RESET pin to reset the device. The *Standby* button puts the device into a low-power state in which all channels are disabled, and the reference and other non-essential circuitry are powered down. The *Wakeup* button exits the standby mode.

The Interface Configuration options in this pane allows the user to choose from different frame word sizes available on the ADS131B04-Q1. This section also sets the data rate by setting the oversampling ratio (OSR) in the ADC. Finally, this section may used to set the power modes in the registers. The ADS131B04-Q1 can be set to high-resolution, low power, and very-low power modes in conjunction with the jumper settings of JP6 for the CLKIN pin, as outlined in Table 4. This information is also discussed in Section 2.2.

The Clock and Sampling Rate section allows the user to specify a target SCLK frequency (in Hz) and the GUI tries to match this frequency as closely as possible by changing the PHI PLL settings, but the achievable frequency may differ from the target value entered. This section also displays the sampling rate of the ADC as controlled by the OCR.

The GUI is switched between hardware mode and simulation mode by checking and unchecking the *Connected to Hardware* box in the top right area of the screen at any time.

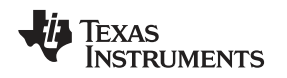

# 6.2 Register Map Configuration Tool

The register map configuration tool allows the user to view and modify the registers of the ADS131B04-Q1. This tool can be selected, as indicated in Figure 13, by clicking on the *Register Map Config* radio button at the Pages section of the left pane. On power-up, the values on this page correspond to the Host Configuration Settings that enable ADC sampling at the maximum sampling rate specified for the ADC. The register values can be edited by double-clicking the corresponding value field. If interface mode settings are affected by the change in register values, this change reflects on the left pane immediately. The changes in the register value reflect on the AD131M04 device on the ADS131B04-Q1EVM based on the Update Mode selection, as described in Section 6.1.

| ads131b04-q1 evm                                                    |                                                                                                    |                                                                      |                                                           |                                                          |                                                |                  |       |        |         |       |                                         |        |                             |          | -       |              |
|---------------------------------------------------------------------|----------------------------------------------------------------------------------------------------|----------------------------------------------------------------------|-----------------------------------------------------------|----------------------------------------------------------|------------------------------------------------|------------------|-------|--------|---------|-------|-----------------------------------------|--------|-----------------------------|----------|---------|--------------|
| File Debug Capture Tools                                            | Help                                                                                                    |                                                                      |                                                           |                                                          |                                                |                  |       |        |         |       |                                         | EV/III | Connected - ADE131804       | 015/44   | Elcarea | dia Wardwaa  |
| Pages<br>• Decision Man Pontio                                      | 793 5 5 6                                                                                                    | 2                                                                    |                                                           |                                                          |                                                |                  |       |        |         | _     |                                         |        | e comecter , no a la rorden | ALC VIII | Conne   | CLU Halowald |
| Time Domain Display     Reserval Joahnin                            | Register Map Config Field View                                                                                       |                                                                      |                                                           |                                                          |                                                |                  |       |        |         |       |                                         |        |                             |          |         |              |
| <ul> <li>Histogram Analysis</li> </ul>                              | Register Name<br>USER REGISTERS<br>ID Register<br>STATUS Register                                                    | Address 0<br>0x00 0                                                  | Default 1<br>0:4400<br>0:0500                             | R 18<br>R 15                                             | Value<br>0x4400<br>0x0500                      | 15               | 14    | 13     | 12<br>0 | 0     | 10 9                                    | ^      |                             |          |         |              |
| Reset                                                               | MODE Register<br>CLOCK Register<br>GAIN Register                                                                     | 0x02 (<br>0x03 (<br>0x04 (                                           | 0x0510<br>0x0F8E<br>0x0000                                | R/W 15<br>R/W 15<br>R/W 15                               | 0x0510<br>0x0F8E<br>0x0000                     | 0 0 0            | 0000  | 0000   | 0 0 0   | 0     | 1 0                                     |        |                             | -        |         |              |
| Wakeup<br>Standby                                                   | GLOBAL_CHOP_CF0<br>RESERVED1 Registe<br>RESERVED2 Registe                                                            | r 0x06 (<br>r 0x06 (<br>r 0x07 (<br>r 0x06 (                         | 0x0600<br>0x0600<br>0x0000                                | R/W 18<br>R/W 18<br>R 18<br>R 18                         | 0x0500<br>0x0500<br>0x0000                     | 0 0 0            | 000   | 0000   | 0       | 0     | 1 0 0                                   |        |                             |          |         |              |
| Interface Configuration                                             | CH0_CFG Register<br>CH0_OCAL_MSB Re                                                                                  | 0x09 (<br>0x0A (                                                     | 0x0000<br>0x0000                                          | R/N 15<br>R/N 16                                         | 0x0000<br>0x0000                               | 0                | 0     | 0      | 0       | 0     | 0 0                                     |        |                             |          |         |              |
| Word length<br>24 bits v<br>OSR<br>1024 v                           | CH0_GCAL_LSB Rec<br>CH0_GCAL_LSB Rec<br>CH0_GCAL_LSB Rec<br>CH1_CFG Register<br>CH1_0CAL_MSB Rec<br>CH1_0CAL_LSB Rec | ai 0x0C (<br>i 0x0C (<br>i 0x0D (<br>0x0E (<br>ai 0x0F (<br>i 0x10 ( | 0x80000<br>0x8000<br>0x0000<br>0x0000<br>0x0000<br>0x0000 | R/W 15<br>R/W 15<br>R/W 15<br>R/W 15<br>R/W 15<br>R/W 15 | 0x0000<br>0x0000<br>0x0000<br>0x0000<br>0x0000 |                  | 00000 | 000000 | 0000000 | 00000 |                                         |        |                             |          |         |              |
| Power Modes<br>High-resolution                                      | CH1_GCAL_MSB Re<br>CH1_GCAL_LSB Rec<br>CH2_CFG Register<br>CH2_OCAL_MSB Re<br>CH2_OCAL_MSB Re                        | p 0x11 (<br>i 0x12 (<br>0x13 (<br>p 0x14 (<br>i 0x15 (               | 0x8000<br>0x0000<br>0x0000<br>0x0000<br>0x0000            | R/W 15<br>R/W 15<br>R/W 15<br>R/W 15<br>R/W 15           | 0x0000<br>0x0000<br>0x0000<br>0x0000<br>0x0000 | 1<br>0<br>0<br>0 | 00000 | 00000  | 0 0 0   | 0000  |                                         |        |                             |          |         |              |
| *Jumper Setting: JP6 1 2<br>SCLK Frequency(Hz)<br>Target Achievable | CH2_GCAL_MSB Re<br>CH2_GCAL_LSB Re<br>CH3_CFG Register<br>CH3_OCAL_MSB Re                                            | pi 0x16 (<br>i 0x17 (<br>0x18 (<br>pi 0x19 (                         | 0x8000<br>0x0000<br>0x0000<br>0x0000                      | R/W 15<br>R/W 15<br>R/W 15<br>R/W 15                     | 0008x0<br>0x0000<br>0x0000<br>0x0000<br>0x0000 | 1<br>0<br>0<br>0 | 0 0 0 | 0000   | 0 0 0   | 0000  | 0 0 0 0 0 0 0 0 0 0 0 0 0 0 0 0 0 0 0 0 | *      |                             |          |         |              |
| Sampling Bate(sps)                                                  | ¢                                                                                                    |                                                                      |                                                           | 0                                                        |                                                |                  |       |        |         |       |                                         | >      |                             |          |         |              |
| 4.00×                                                               | Register Description                                                                                                 |                                                                      |                                                           |                                                          |                                                |                  |       |        |         |       |                                         |        |                             |          |         | ,            |
|                                                                     |                                                                                                    |                                                                      |                                                           |                                                          |                                                |                  |       |        |         |       |                                         |        |                             |          |         |              |
| Ide                                                                 |                                                                                                    |                                                                      |                                                           |                                                          |                                                |                  |       |        |         |       |                                         |        | HW CONNECTED                |          | TEXAS B | NSTRUMENT    |

Figure 13. Register Map Configuration

Section 6.3 through Section 6.5 describe the data collection and analysis features of the ADS131B04-Q1EVM GUI.

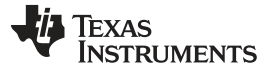

# 6.3 Time Domain Display Tool

The time domain display tool allows visualization of the ADC response to a given input signal. This tool is useful for both studying the behavior and debugging any gross problems with the ADC or drive circuits.

The user can trigger a capture of the data of the selected number of samples from the ADS131B04-Q1EVM, as per the current interface mode settings indicated in Figure 14 by using the *Capture* button. The sample indices are on the x-axis and there are two y-axes showing the corresponding output codes as well as the equivalent analog voltages based on the specified reference voltage. Switching pages to any of the Analysis tools described in the subsequent sections causes calculations to be performed on the same set of data.

| Hén                                                                                                    |
|----------------------------------------------------------------------------------------------------|
| EVM Connected : ADS131804 Q1EVM 🛛 Connect to Hardw                                                                                                    |
| Time Domain Display                                                                                                    |
| 2200-<br>2000-<br>1000-<br>1000-<br>1000-<br>1000-<br>1000-<br>2000-<br>1000-<br>2000-<br>1000-<br>2000-<br>1000-<br>2000-<br>1000-<br>2000-<br>1000-<br>2000-<br>1000-<br>2000-<br>1000-<br>2000-<br>1000-<br>2000-<br>1000-<br>2000-<br>1000-<br>2000-<br>200-<br>2000-<br>200-<br>2000-<br>2000-<br>200-<br>200- |
| c s                                                                                                    |
| Samplas         Output CRC         Measurement Values           4096         Capture         0         C36D         Analog Channel         Image: Control of Capture           Vret(V)         0         C36D         Max. Code         Max. Code         Max. Code         Max. Total of Channel           12         440F         Max. Code         Max. Orde         167.43                                                                                                    |
|                                                                                                    |

Figure 14. Time Domain Display Tool Options

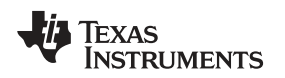

## 6.4 Spectral Analysis Tool

The spectral analysis tool, shown in Figure 15, is intended to evaluate the dynamic performance (SNR, THD, SFDR, SINAD, and ENOB) of the ADS131B04-Q1 ADC through single-tone sinusoidal signal FFT analysis using the *7-term Blackman-Harris* window setting.

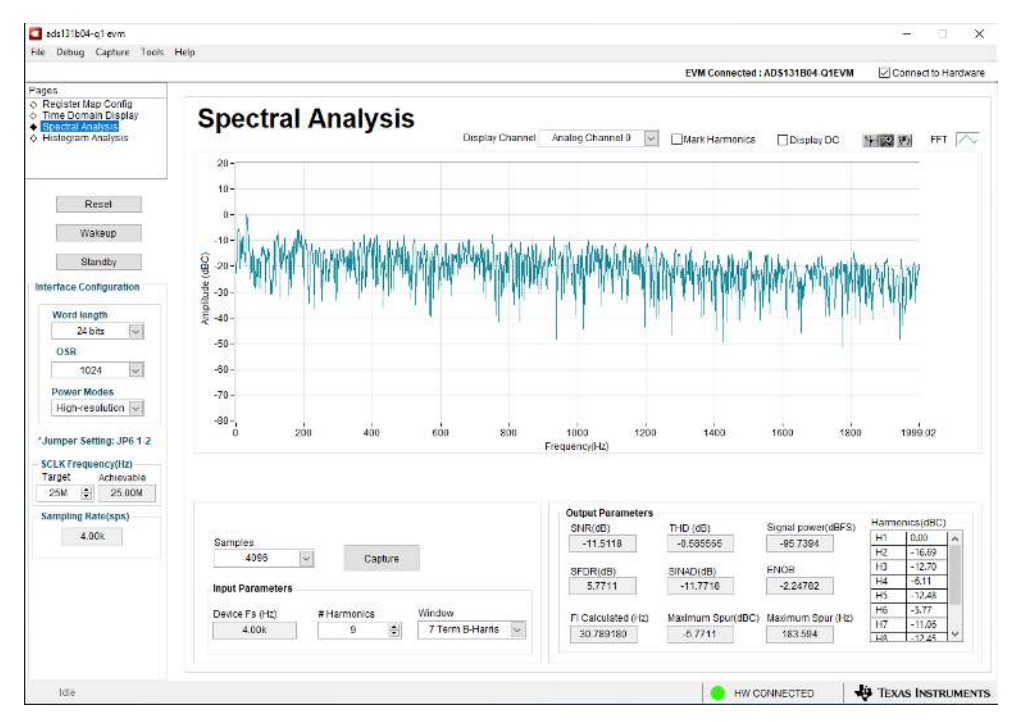

Figure 15. Spectral Analysis Tool

The FFT tool includes windowing options that are required to mitigate the effects of non-coherent sampling (this discussion is beyond the scope of this document). The *7-Term Blackman Harris* window is the default option and has sufficient dynamic range to resolve the frequency components of up to a 24-bit ADC. The *None* option corresponds to not using a window (or using a rectangular window) and is not recommended.

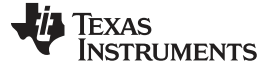

#### ADS131B04-Q1EVM Operation

### 6.5 Histogram Tool

Noise degrades ADC resolution and the histogram tool can be used to estimate effective resolution, which is an indicator of the number of bits of ADC resolution losses resulting from noise generated by the various sources connected to the ADC when measuring a DC signal. The cumulative effect of noise coupling to the ADC output from sources such as the input drive circuits, the reference drive circuit, the ADC power supply, and the ADC itself is reflected in the standard deviation of the ADC output code histogram that is obtained by performing multiple conversions of a DC input applied to a given channel.

As shown in Figure 16, the histogram corresponding to a DC input is displayed on clicking the *Capture* button.

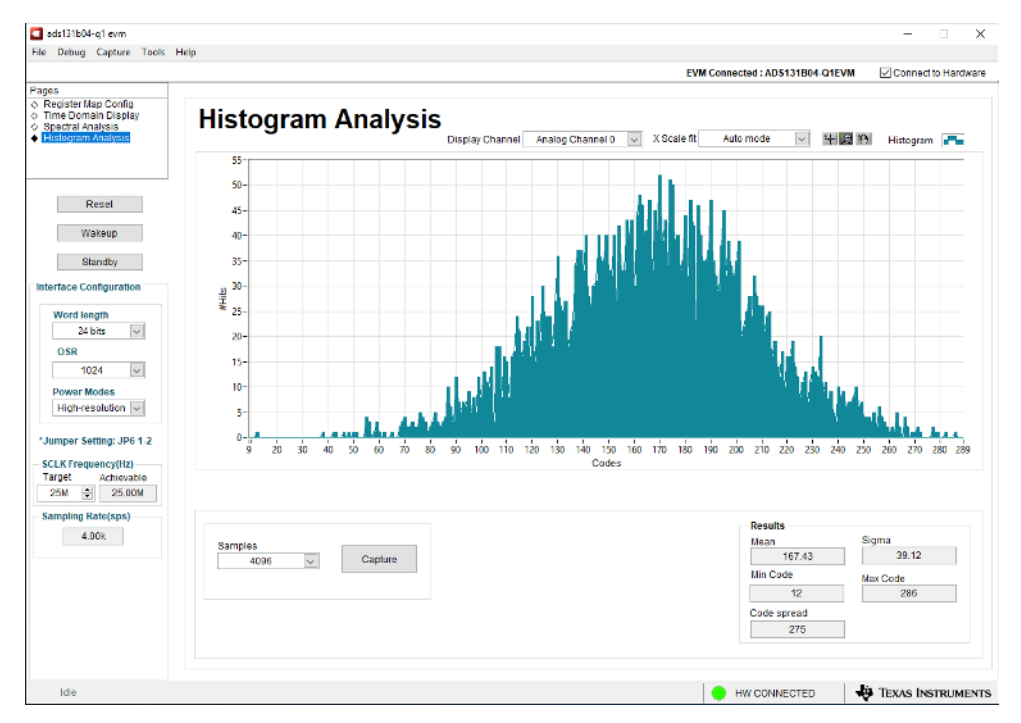

Figure 16. Histogram Analysis Tool

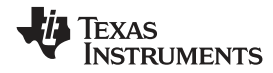

# 7 ADS131B04-Q1EVM Bill of Materials, PCB Layout, and Schematic

# 7.1 Bill of Materials

Table 9 lists the ADS131B04-Q1EVM bill of materials.

| Designator                                  | Quantity | Value  | Description                                     | Package<br>Reference                           | Part Number        | Manufacturer        |
|---------------------------------------------|----------|--------|-------------------------------------------------|------------------------------------------------|--------------------|---------------------|
| C9, C10, C11,<br>C12                        | 4        | 1000pF | CAP, CERM, 1000 pF, 25 V, +/- 5%, C0G/NP0, 0603 | 0603                                           | GRM1885C1E102JA01D | MuRata              |
| C13, C14,<br>C16, C17                       | 4        | 1uF    | CAP, CERM, 1 uF, 25 V, +/- 10%, X7R, 0603       | 0603                                           | C0603C105K3RACTU   | Kemet               |
| C15, C18,<br>C19, C21,<br>C22, C27, C28     | 7        | 0.1uF  | CAP, CERM, 0.1 uF, 25 V, +/- 5%, X7R, 0603      | 0603                                           | C0603C104J3RAC     | Kemet               |
| C20                                         | 1        | 10pF   | CAP, CERM, 10 pF, 50 V, +/- 5%, C0G/NP0, 0603   | 0603                                           | C0603C100J5GACTU   | Kemet               |
| C23, C24                                    | 2        | 10uF   | CAP, CERM, 10 uF, 25 V, +/- 10%, X7R, 1206_190  | 1206_190                                       | C1206C106K3RACTU   | Kemet               |
| H1, H2                                      | 2        |        | Machine Screw Pan PHILLIPS M3                   |                                                | RM3X4MM 2701       | APM HEXSEAL         |
| H3, H4                                      | 2        |        | ROUND STANDOFF M3 STEEL 5MM                     |                                                | 9774050360R        | Wurth Elektronik    |
| H5, H6, H7, H8                              | 4        |        | Bumpon, Hemisphere, 0.44 X 0.20, Clear          | Transparent<br>Bumpon                          | SJ-5303 (CLEAR)    | ЗМ                  |
| H9                                          | 1        |        | Cable, USB-A to micro USB-B, 1 m - Kitting item |                                                | 102-1092-BL-00100  | CnC Tech            |
| H10                                         | 1        |        | PHI-EVM Controller Kitting item Edge# 6591636   |                                                | PA007              | Texas Instruments   |
| J1, J2, J3, J4                              | 4        |        | Terminal Block, 3.5mm Pitch, 3x1, TH            | 10.5x8.2x6.5mm                                 | ED555/3DS          | On-Shore Technology |
| J5                                          | 1        |        | Header(Shrouded), 19.7mil, 30x2, Gold, SMT      | Header<br>(Shrouded),<br>19.7mil, 30x2,<br>SMT | QTH-030-01-L-D-A   | Samtec              |
| J6                                          | 1        |        | Header, 100mil, 8x1, Gold, TH                   | 8x1 Header                                     | TSW-108-07-G-S     | Samtec              |
| JP1, JP2, JP3,<br>JP4, JP6                  | 5        |        | Header, 100mil, 3x2, Gold, TH                   | 3x2 Header                                     | TSW-103-07-G-D     | Samtec              |
| JP7                                         | 1        |        | Header, 100mil, 2x1, Gold, TH                   | 2x1 Header                                     | TSW-102-07-G-S     | Samtec              |
| JP9                                         | 1        |        | Header, 100mil, 3x1, Gold, TH                   | 3x1 Header                                     | TSW-103-07-G-S     | Samtec              |
| R1, R2, R3,<br>R4, R5, R6,<br>R7, R8        | 8        | 1.00k  | RES, 1.00 k, 1%, 0.1 W, AEC-Q200 Grade 0, 0603  | 0603                                           | CRCW06031K00FKEA   | Vishay-Dale         |
| R9, R10, R11,<br>R12, R13,<br>R14, R15, R16 | 8        | 49.9   | RES, 49.9, 1%, 0.1 W, AEC-Q200 Grade 0, 0603    | 0603                                           | CRCW060349R9FKEA   | Vishay-Dale         |

# Table 9. ADS131B04-Q1EVM Bill of Materials

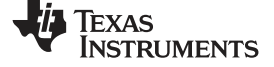

| Table 9. ADS131B04-Q1EVM Bill of Materials | (continued) |
|--------------------------------------------|-------------|
|--------------------------------------------|-------------|

| Designator                                                        | Quantity | Value  | Description                                                                        | Package<br>Reference               | Part Number                | Manufacturer                |
|-------------------------------------------------------------------|----------|--------|------------------------------------------------------------------------------------|------------------------------------|----------------------------|-----------------------------|
| R25, R26,<br>R34, R35                                             | 4        | 100k   | RES, 100 k, 1%, 0.1 W, AEC-Q200 Grade 0, 0603                                      | 0603 CRCW0603100KFKEA              |                            | Vishay-Dale                 |
| R27                                                               | 1        | 10.0   | RES, 10.0, 1%, 0.25 W, AEC-Q200 Grade 0, 0603                                      | 0603                               | CRCW060310R0FKEAHP         | Vishay-Dale                 |
| R28, R29,<br>R30, R31,<br>R32, R33,<br>R38, R39,<br>R43, R45, R46 | 11       | 0      | RES, 0, 5%, 0.1 W, 0603                                                            | 0603 RC0603JR-070RL                |                            | Yageo                       |
| R36, R37                                                          | 2        | 0.1    | RES, 0.1, 1%, 0.1 W, AEC-Q200 Grade 1, 0603                                        | 0603                               | ERJ-L03KF10CV              | Panasonic                   |
| R40                                                               | 1        | 10k    | RES, 10 k, 5%, 0.1 W, 0603                                                         | 0603                               | RC1608J103CS               | Samsung Electro-Mechanics   |
| SH-J1, SH-J2,<br>SH-J3, SH-J4,<br>SH-J5, SH-J6                    | 6        | 1x2    | Shunt, 100mil, Flash Gold, Black                                                   | Closed Top 100mil<br>Shunt         | SPC02SYAN                  | Sullins Connector Solutions |
| TP1, TP2                                                          | 2        |        | Test Point, Miniature, SMT                                                         | Testpoint<br>Keystone<br>Miniature | 5015                       | Keystone                    |
| TP3, TP4,<br>TP5, TP6                                             | 4        |        | Terminal, Turret, TH, Double                                                       | Keystone1573-2                     | 1573-2                     | Keystone                    |
| U1                                                                | 1        |        | 250-mA Ultra-Low-Noise, Low-IQ LDO,<br>DBV0005A (SOT-23-5)                         | DBV0005A                           | LP5907MFX-3.3/NOPB         | Texas Instruments           |
| U2                                                                | 1        |        | 4-Channel, 24-Bit, Simultaneously-Sampling,<br>Delta-Sigma ADC, PW0020A (TSSOP-20) | PW0020A                            | ADS131B04QPWRQ             | Texas Instruments           |
| U3                                                                | 1        |        | Low-Power Dual Positive-Edge-Triggered D-Type<br>Flip-Flop, DCU0008A (VSSOP-8)     | DCU0008A                           | SN74AUP2G80DCUR            | Texas Instruments           |
| U4                                                                | 1        |        | I2C BUS EEPROM (2-Wire), TSSOP-B8                                                  | TSSOP-8                            | BR24G32FVT-3AGE2           | Rohm                        |
| Y1                                                                | 1        |        | Oscillator, 8.192 MHz, 15 pF, AEC-Q200 Grade<br>1, SMD                             | 3.2x2.5mm                          | SIT8924BA-22-33E-8.192000G | SiTime                      |
| C1, C2, C3,<br>C4, C5, C6,<br>C7, C8                              | 0        | 0.01uF | CAP, CERM, 0.01 uF, 25 V, +/- 5%, C0G/NP0, 0603                                    | 0603                               | C0603H103J3GACTU           | Kemet                       |
| C25, C26                                                          | 0        | 10uF   | CAP, CERM, 10 uF, 25 V, +/- 10%, X7R, 1206_190                                     | 1206_190 C1206C106K3RACTU          |                            | Kemet                       |
| FID1, FID2,<br>FID3                                               | 0        |        | Fiducial mark. There is nothing to buy or mount.                                   | N/A                                | N/A                        | N/A                         |
| J7, J8                                                            | 0        |        | Connector, Receptacle, 100mil, 10x2, Gold plated, SMD                              | 10x2 Receptacle                    | SSW-110-22-F-D-VS-K        | Samtec                      |
| JP5, JP8                                                          | 0        |        | Header, 100mil, 2x1, Gold, TH                                                      | 2x1 Header                         | TSW-102-07-G-S             | Samtec                      |

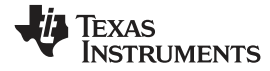

# Table 9. ADS131B04-Q1EVM Bill of Materials (continued)

| Designator                                      | Quantity | Value | Description                                    | Package<br>Reference | Part Number      | Manufacturer |
|-------------------------------------------------|----------|-------|------------------------------------------------|----------------------|------------------|--------------|
| R17, R18,<br>R19, R20,<br>R21, R22,<br>R23, R24 | 0        | 1.00k | RES, 1.00 k, 1%, 0.1 W, AEC-Q200 Grade 0, 0603 | 0603                 | CRCW06031K00FKEA | Vishay-Dale  |
| R41, R42, R44                                   | 0        | 0     | RES, 0, 5%, 0.1 W, 0603                        | 0603                 | RC0603JR-070RL   | Yageo        |
| TP7, TP8,<br>TP9, TP10                          | 0        |       | Terminal, Turret, TH, Double                   | Keystone1573-2       | 1573-2           | Keystone     |

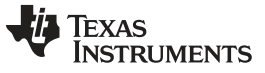

# 7.2 PCB Layout

Figure 17 through Figure 22 illustrate the ADS131B04-Q1EVM PCB layout. The ADS131M04EVM and the ADS131B04-Q1EVM share the same PCB.

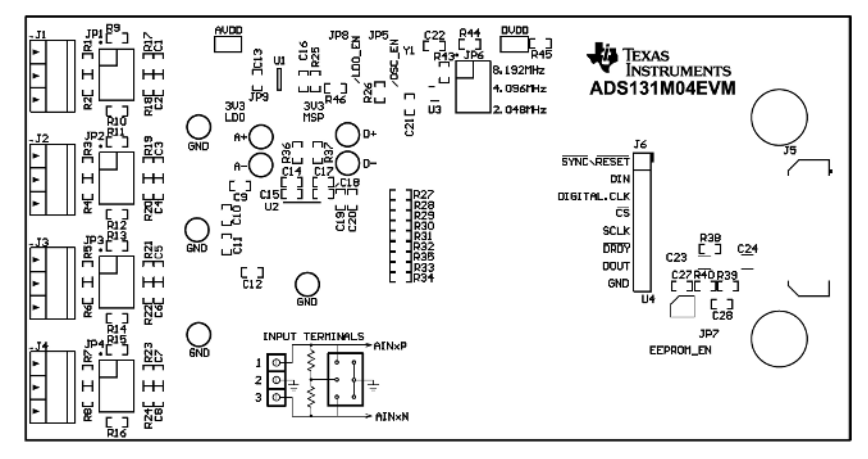

Figure 17. Top Silkscreen

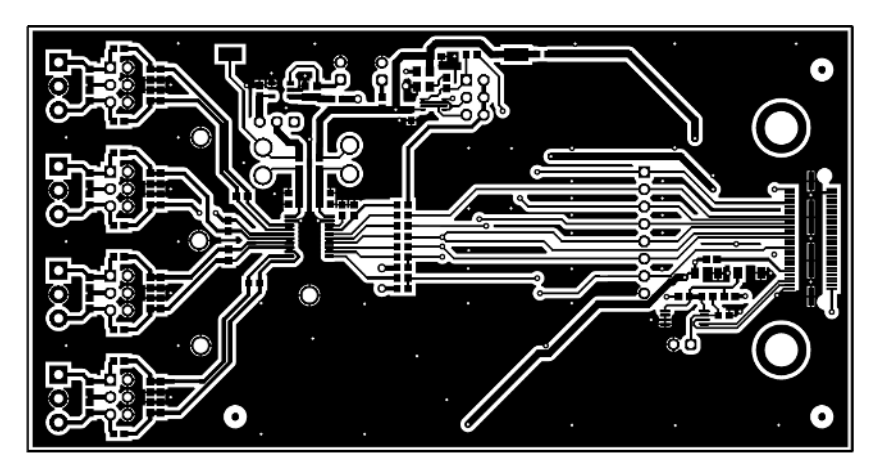

Figure 18. Top Layer

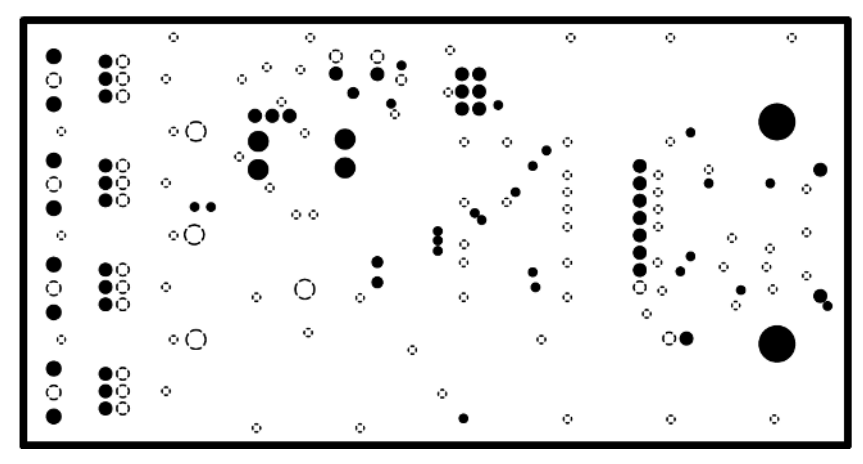

Figure 19. Ground Layer 1

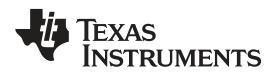

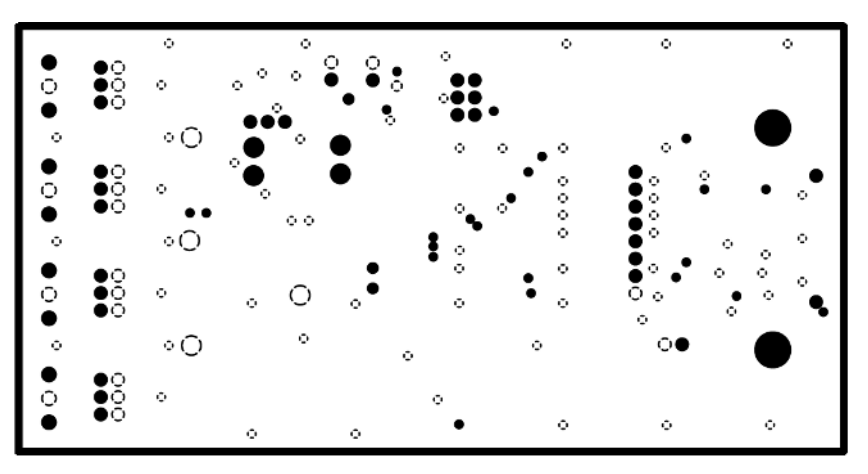

Figure 20. Ground Layer 2

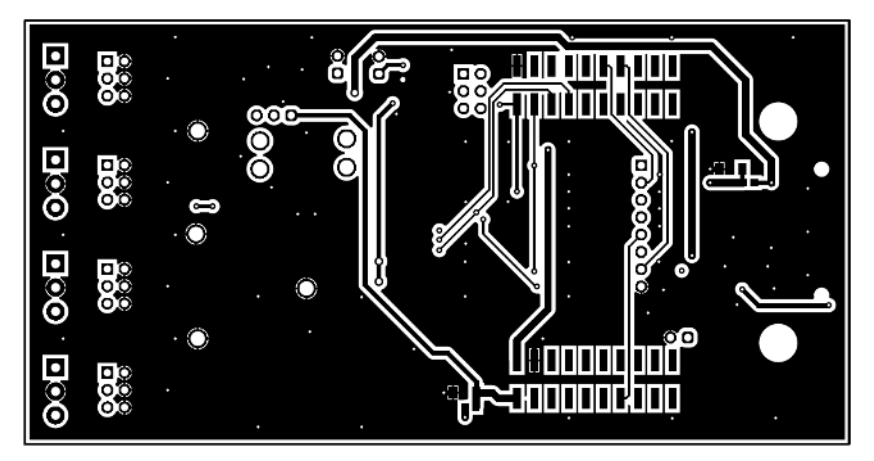

Figure 21. Bottom Layer

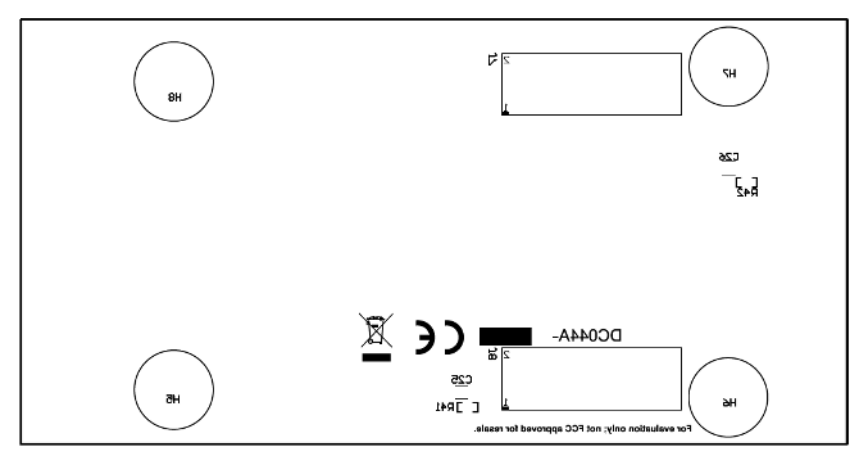

Figure 22. Bottom Silkscreen

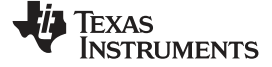

# 7.3 Schematic

Figure 23 and Figure 24 illustrate the ADS131B04-Q1EVM schematics.

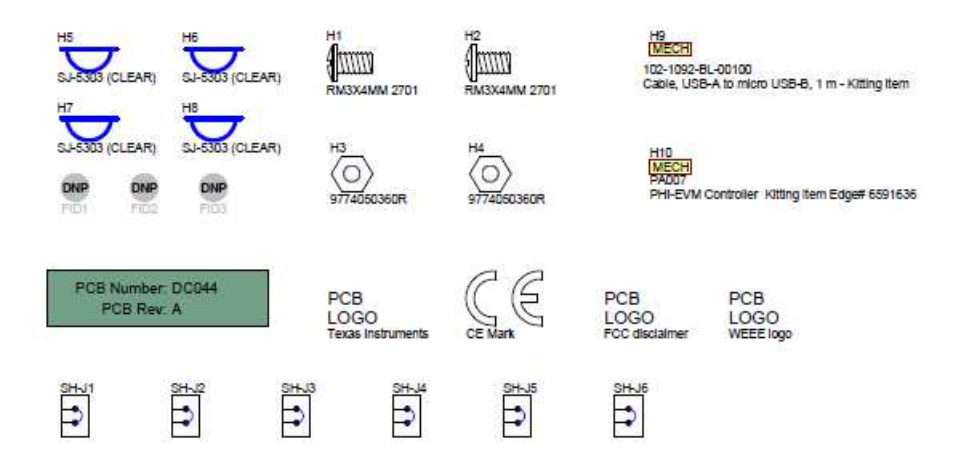

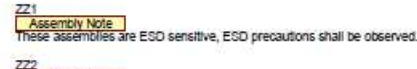

Z22: Assembly Note These assemblies must be clean and free from flux and all contaminants. Use of no clean flux is not acceptable.

223 Assembly Note These assemblies must comply with workmanship standards IPC-A-610 Class 2, unless otherwise specified.

Figure 23. ADS131B04-Q1EVM Hardware Schematic

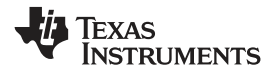

#### ADS131B04-Q1EVM Bill of Materials, PCB Layout, and Schematic

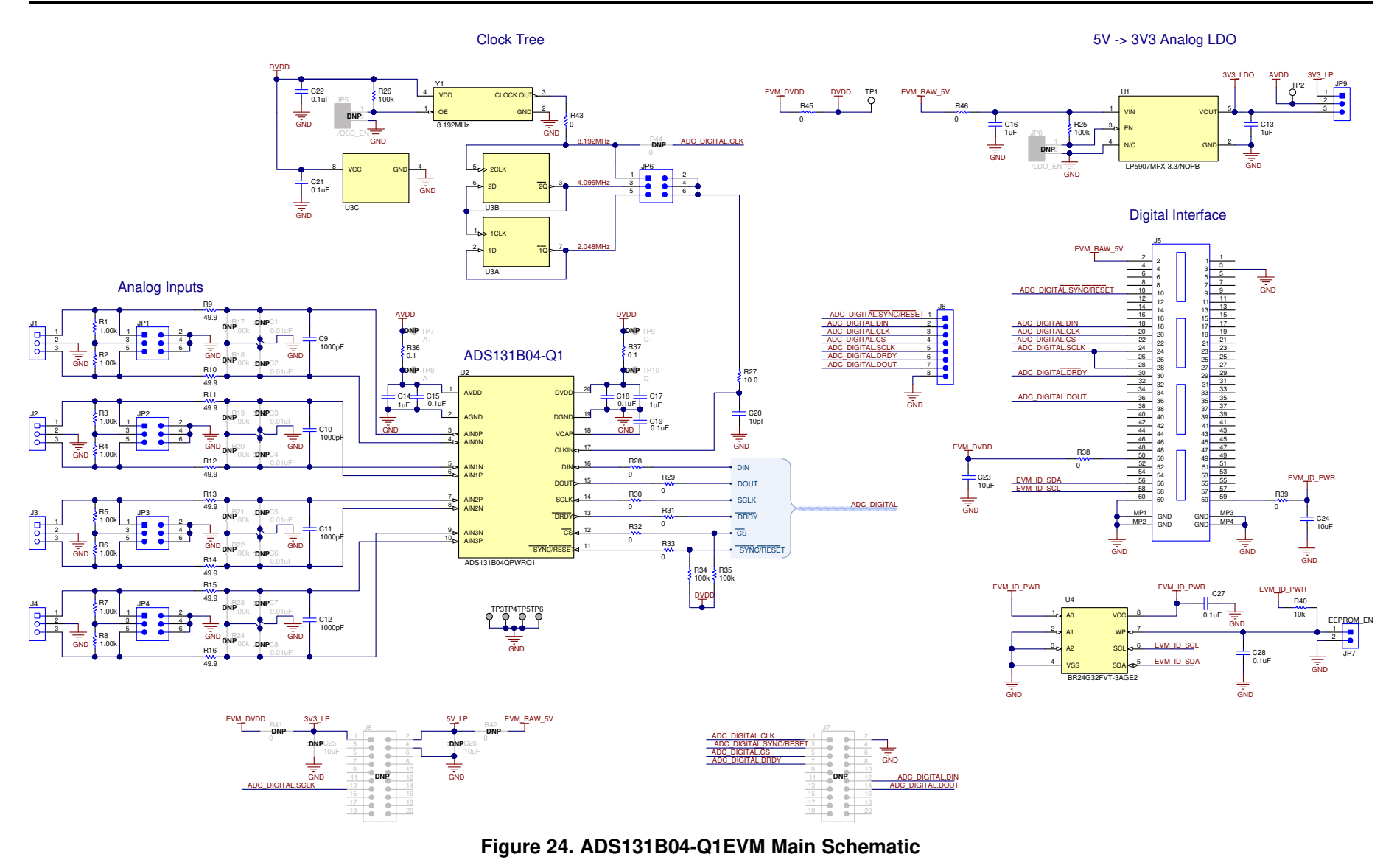

# IMPORTANT NOTICE AND DISCLAIMER

TI PROVIDES TECHNICAL AND RELIABILITY DATA (INCLUDING DATA SHEETS), DESIGN RESOURCES (INCLUDING REFERENCE DESIGNS), APPLICATION OR OTHER DESIGN ADVICE, WEB TOOLS, SAFETY INFORMATION, AND OTHER RESOURCES "AS IS" AND WITH ALL FAULTS, AND DISCLAIMS ALL WARRANTIES, EXPRESS AND IMPLIED, INCLUDING WITHOUT LIMITATION ANY IMPLIED WARRANTIES OF MERCHANTABILITY, FITNESS FOR A PARTICULAR PURPOSE OR NON-INFRINGEMENT OF THIRD PARTY INTELLECTUAL PROPERTY RIGHTS.

These resources are intended for skilled developers designing with TI products. You are solely responsible for (1) selecting the appropriate TI products for your application, (2) designing, validating and testing your application, and (3) ensuring your application meets applicable standards, and any other safety, security, regulatory or other requirements.

These resources are subject to change without notice. TI grants you permission to use these resources only for development of an application that uses the TI products described in the resource. Other reproduction and display of these resources is prohibited. No license is granted to any other TI intellectual property right or to any third party intellectual property right. TI disclaims responsibility for, and you will fully indemnify TI and its representatives against, any claims, damages, costs, losses, and liabilities arising out of your use of these resources.

TI's products are provided subject to TI's Terms of Sale or other applicable terms available either on ti.com or provided in conjunction with such TI products. TI's provision of these resources does not expand or otherwise alter TI's applicable warranties or warranty disclaimers for TI products.

TI objects to and rejects any additional or different terms you may have proposed.

Mailing Address: Texas Instruments, Post Office Box 655303, Dallas, Texas 75265 Copyright © 2022, Texas Instruments Incorporated